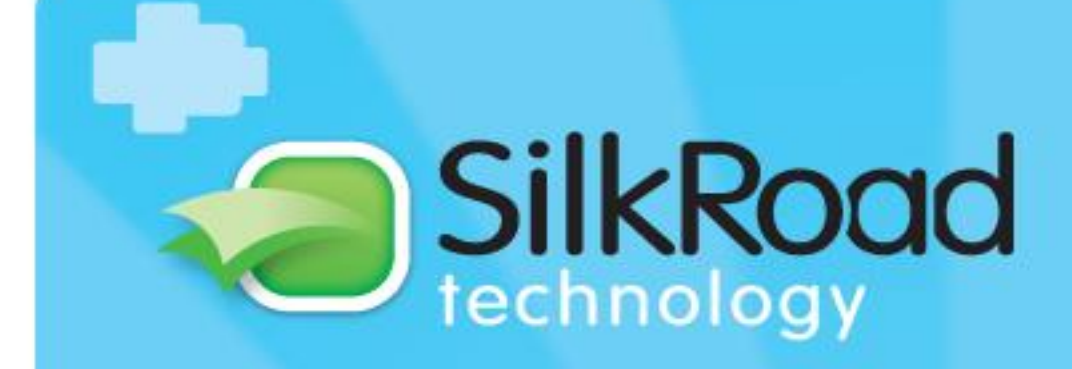

# WingSpan Training Appraisals

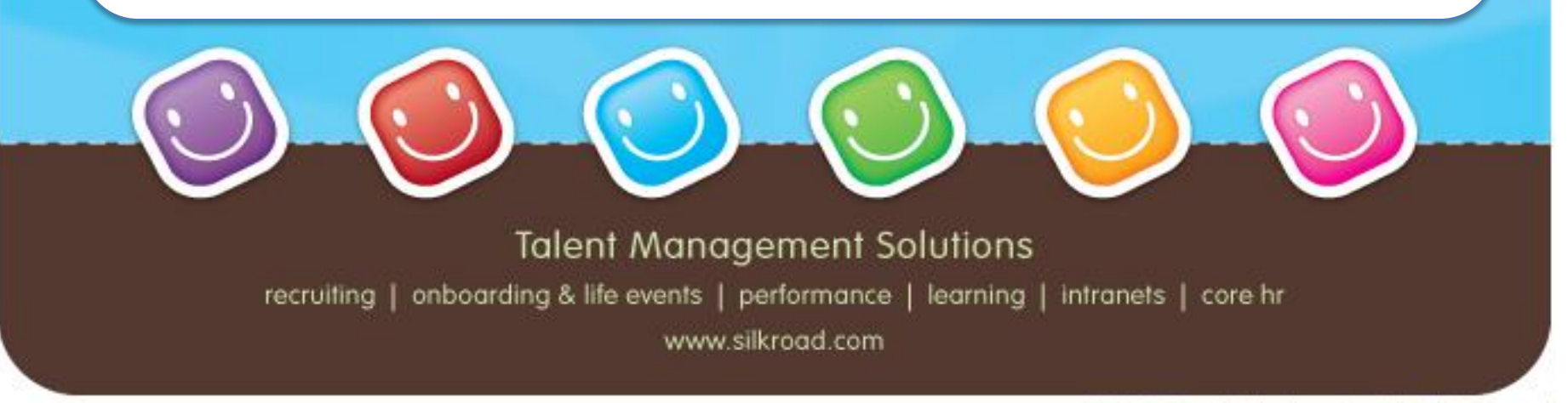

©2010 SilkRoad technology, inc. All Rights Reserved

![](_page_1_Picture_0.jpeg)

## What is WingSpan?

- Web based fully integrated performance solution
- IMSA is currently implementing the Performance Appraisal module
- Additional modules (that IMSA has purchased) include Goal Planning, Multi-Rater Feedback/360 reviews, and Succession Planning

![](_page_2_Picture_0.jpeg)

### Advantages?

- Online tool provides ease of use for all users. No printing of documents required. The tool provides emails to trigger each task.
- When you have a task to complete, you will receive an email (Administrator: WingSpan)

## Appraisals

![](_page_3_Picture_1.jpeg)

• The following slides capture workflow of the Appraisal Process.

- Each step will begin with a system generated email that will include a link to the site.
- Each Individual's home page will list the task to complete and the words "Live and Untouched".

## **Appraisal Workflow**

![](_page_4_Picture_1.jpeg)

![](_page_4_Figure_2.jpeg)

## Wingspan Login

![](_page_5_Picture_1.jpeg)

User Name: IMSA e-mail address including "@imsa.edu"

Password: enter the password you used last year or click "Reset your password"

![](_page_5_Picture_4.jpeg)

## Step 1 Self Appraisal Staff Member's Home Page

| 🎱 WingSpan - Mozilla Firefox                |                                                                                                    | _                                                         | ×     |
|---------------------------------------------|----------------------------------------------------------------------------------------------------|-----------------------------------------------------------|-------|
| Eile Edit View History Bookmarks Tools Help |                                                                                                    |                                                           |       |
| WingSpan +                                  |                                                                                                    |                                                           |       |
| A https://imsa-ws.silkroad.com/IMSA/Root/   | HomePage.aspx                                                                                                    | ☆ ▼ C ( S! ▼ Yahoo ) ↓                                    | 俞     |
|                                             |                                                                                                    | Steve Z. Employee signed on / sig                         | n off |
| Home                                        |                                                                                                    |                                                           |       |
| User Guide                                  | Welcome Steve Z. Employee                                                                                                    | Steve Z. Employee<br>Test Customer Service Representative |       |
| Journal                                     |                                                                                                    |                                                           |       |
| Personal Journal                            | You have been requested to complete the tasks below before their respective "Due Dates. Instructions for completing each<br>task have been provided on each page of this application. If there are no tasks listed in the "To Do List" section, you are not |                                                           |       |
| Performance Planning                        | required to do anything at this time.                                                                                                    | Profile                                                   |       |
| My Goals                                    | If you have any questions regarding how to complete any of the tasks listed below, please contact contact@yourcompany.com                                                                                                    |                                                           |       |
| Reports                                     | for assistance.                                                                                                    | Journal                                                   |       |
| Appraisal                                   |                                                                                                    |                                                           |       |
| User Preferences                            |                                                                                                    |                                                           |       |
| Change Password                             |                                                                                                    | Location:<br>Hire Date: 1/1/1992                          |       |
|                                             | My To Do's (1) Sort Options •                                                                                                    | My Goals                                                  |       |
|                                             | Employee Writes Appraisal for self                                                                                                    | You currently have no Goals                               |       |
|                                             | Status: Live and untouched Due Date: 12/31/2013                                                                                                    |                                                           |       |
| 0 0 0 0 0                                   |                                                                                                    |                                                           | ad    |
|                                             |                                                                                                    |                                                           |       |
| 🎥 Start 🔄 Document1 - Micros 🔞 Micros       | oft PowerPoi 🥮 WingSpan - Mozilla                                                                                                    | 🏷 🖪 🗃 🎕 🚺 🜍 😂 <sup>4</sup> 3 📉 🎦 🙂 🛢 📋 & 🗠 🕕 4:11         | 1 PM  |

Staff member begins the Appraisal process by clicking on Live and untouched under Employee Writes Self Appraisal for self from My To Do's

![](_page_6_Picture_5.jpeg)

![](_page_7_Picture_0.jpeg)

## Step 1 Self Appraisal

🥹 WingSpan - Mozilla Firefo> - 8 × https://imsa-ws.sikroad.com/ aspx? OS = 726A9838E884D56EAD24899E6A68A17681DC6E0C75E865E38868DDC10FF7D33D3FCEAF25827BAE8A036AF1A1C313 E7702B33DB6338E7C7C2702BC661DA69FDBF3554F996DD2 US English 💌 IMSA **IMSA Core Competencies** Collaboration \* Current Performance Supports and encourages productive attitudes, behaviors, and practices in work teams which lead to desired outcomes. Establishes rapport with others so they feel their service needs/problems will be given priority. Rating Not selected Not selected 5- Exemplary 4- Very Competent Demonstrates sensitivity to the concerns and viewpoints of others and responds appropriately 3- Competent 2- Needs Development 1- Must be Improved Engages in thoughtful and constructive dialogue that leads others to act in new, more productive ways. Not selected Builds trusting relationships with co-workers and constituents. Rating Not selected • Enter Comment Current Performance Insures that key issues are addressed and important information is provided quickly and effectively Develops and delivers communications (both oral and written) with clarity and impact. Rating 🛃 Start 👩 iTunes 🔇 Inbox - Mozilla Thu... 🛛 🔞 Microsoft PowerPoi... 😻 WingSpan - Mozilla ... 😻 WingSpan - Mozilla... 👹 Document1 - Micros... 🖄 🚰 📉 🗖 🌭 🛜 🐄 🍳 🖼 🕘 🗐 🧶 🇯 😃 1:14 PM

•Staff member chooses a rating from the drop down for each topic.

•Comments <u>must</u> be added at the end of the section.

![](_page_8_Picture_0.jpeg)

## **IMSA Core Competencies**

#### Staff will be evaluated on seven core competencies

- Collaboration
- Communication
- Commitment to the Mission of the Academy
- Customer Service
- Diversity/Multiculturalism
- Judgment and Problem Solving
- Planning and Organizing

![](_page_9_Picture_0.jpeg)

## **Rating Scale**

- 3 = Almost always performs as described by the "Role Model" standards.
- 2 = Performs as described by the "Meets Expectations" standards. (Realistically, this is where most people should be rated in most behaviors/competencies)
- 1 = Almost always performs as described by the "Below Expectations" standards.

![](_page_10_Picture_1.jpeg)

**Staff Member Completes Self Appraisal** 

| ] WingSpan                          | +                                                                                                    |                             |      |
|-------------------------------------|----------------------------------------------------------------------------------------------------|-----------------------------|------|
| A https://imsa-ws.silkroad.com/IMS/ | A/Appraisal/ManageAppraisal.aspx?_QS=E9A599200CEF270303FECAEF889F1A62546D4EA67DEE0D0F894FF459398AEBD63602C18E30AE023FDE9C2154D78999 🏠 🗢 🏼 🔤 🛩 Yahoo | <i>"</i>                    | +    |
|                                     | Planning and Organizing *<br>Systematically plans a course of action for self and others to ensure the accomplishment of specific objectives.       | Current Performance         |      |
|                                     | Gathers and analyzes pertinent information to plan an appropriate course of action through systematic process.                                      | Rating<br>5- Exemplary      |      |
|                                     | Looks to improve key work processes; develops better, more cost effective and efficient ways of doing things.                                       | Rating<br>4-Very Competent  |      |
|                                     | Tracks and completes responsibilities in an accurate and timely manner.                                                                             | Rating<br>4- Very Competent |      |
|                                     | Demonstrates appropriate judgment when managing multiple tasks and new work demands in an efficient and effective manner.                           | Rating<br>4- Very Competent |      |
|                                     | Maximizes the use of resources to meet objectives and plans (e.g., materials, infrastructure support, people, and budget).                          | Rating<br>4- Very Competent |      |
|                                     | Reviews and updates, when appropriate, operational activities to ensure responsiveness to changing internal and external conditions.                | Rating<br>4- Very Competent |      |
|                                     | Enter Comment                                                                                                    |                             |      |
|                                     | I'm a rackstar                                                                                                    |                             |      |
|                                     |                                                                                                    |                             |      |
|                                     | Cancel Print Calculate Rollup Scores Save as Draft Submit                                                                                           |                             |      |
| 0 0 0 0                             |                                                                                                    |                             | pad  |
| Start G Microsoft PowerPoi          | WingSpan - Mozilla 👘 Documenti - Micros                                                                                                    |                             | 4:26 |

- •*Cancel* Exit the process
- •*Print* Allows you to print a copy for your records
- •Calculate Rollup Score Determine overall Appraisal score
- •Save as Draft Save Appraisal and return to Home Page

•Submit – Saves Appraisals and sends email to manager to complete step two

![](_page_11_Picture_0.jpeg)

## Step 2 Supervisor Home Page

![](_page_11_Picture_2.jpeg)

Supervisor begins the process by clicking on Live and untouched under Direct Manager Writes Appraisal for "Employee Name" from the **My To Do's** 

![](_page_12_Picture_1.jpeg)

#### **Supervisor begins Appraisal**

| Span +                                                 |                                                   |                                                                              |                                         |                     |
|--------------------------------------------------------|---------------------------------------------------|------------------------------------------------------------------------------|-----------------------------------------|---------------------|
| https://imsa-ws. <b>silkroad.com</b> /IMSA/Appraisal/N | ManageAppraisal.aspx?_QS=6032C8952DC1C1D53C8AC1CE | 2D009A0C70DFB312200A3CE82B7B0DB22037F34EB1F2409473D41C0AD467A3A3939F28 🏠 🛡 C | <b>≌!</b> ▼ Yahoo                       | <b>₽</b> ₩          |
|                                                        | IMSA Core Competencies                            |                                                                              |                                         |                     |
|                                                        | Collaboration *                                   |                                                                              | Name                                    | Curr erformance     |
|                                                        | Supports and encourages productive attitu         | Ides, behaviors, and practices in work teams which lead to desired outcomes. | Employee, Steve Z.<br>Manager, Steve Z. | .75                 |
|                                                        | Establishes rapport with others so they f         | eel their service needs/problems will be given priority.                     | Name<br>Employee, Steve Z.              | Rating              |
|                                                        |                                                   |                                                                              | Manager, Steve Z.                       | Not selected        |
|                                                        | Demonstrates sensitivity to the concerns          | and viewpoints of others and responds appropriately.                         | Name                                    | ing                 |
|                                                        |                                                   |                                                                              | Employee, Steve Z.<br>Manager, Steve Z. | Not s               |
|                                                        | Engages in thoughtful and constructive d          | ialogue that leads others to act in new, more productive ways.               | Name                                    | ting                |
|                                                        |                                                   |                                                                              | Manager, Steve Z.                       | Not selected        |
|                                                        | Builds trusting relationships with co-work        | ers and constituents.                                                        | Name                                    | Rating              |
|                                                        |                                                   |                                                                              | Employee, Steve Z.                      | 3- Competent        |
|                                                        |                                                   |                                                                              | Manager, Steve Z.                       | Not selected        |
|                                                        | Name<br>Employee, Steve Z.                        | Enter Comment                                                                |                                         |                     |
|                                                        |                                                   | I'm a rockstar                                                               |                                         |                     |
|                                                        | Manager, Steve Z.                                 | Enter Comment                                                                |                                         |                     |
|                                                        |                                                   |                                                                              |                                         |                     |
|                                                        | Communication *                                   |                                                                              |                                         | Current Desferments |

Supervisor rates staff member and <u>must</u> enter comments at end of section.

**Supervisor** 

views staff

member's

comments

and rankings

![](_page_13_Picture_0.jpeg)

![](_page_13_Picture_1.jpeg)

#### **Supervisor Completes Appraisal for Employee**

| https://msa-ws.silkroad.com/IMSA/ | Appreisal/ManageAppraisal.aspx?_QS=6032C8952DC1C1D53C8AC    | 1CED009A0C70DFB312200A3CE82B7B0DB22037F34B81F2409473D41C0AD467A3A3039F28 🏫 🛡 🤁 | OI - Yahoo                                      |                             | <u>)</u>   |
|-----------------------------------|-------------------------------------------------------------|--------------------------------------------------------------------------------|-------------------------------------------------|-----------------------------|------------|
|                                   | Tracks and completes responsibilities i                     | n an accurate and timely manner.                                               | Name<br>Employee, Steve Z.<br>Manager, Steve Z. | Rating<br>4- Very Competent | (V)<br>(V) |
|                                   | Demonstrates appropriate judgment v<br>effective manner.    | when managing multiple tasks and new work demands in an efficient and          | Name<br>Employee, Steve Z.<br>Manager, Steve Z. | Rating<br>4- Very Competent | *          |
|                                   | Maximizes the use of resources to mee<br>budget).           | at objectives and plans (e.g., materials, infrastructure support, people, and  | Name<br>Employee, Steve Z.<br>Manager, Steve Z. | Rating<br>4- Very Competent | ~          |
|                                   | Reviews and updates, when appropria<br>external conditions. | nte, operational activities to ensure responsiveness to changing internal and  | Name<br>Employee, Steve Z.<br>Manager, Steve Z. | Rating<br>4- Very Competent | *          |
|                                   | Name<br>Employee, Steve Z:                                  | Enter Comment                                                                  |                                                 |                             |            |
|                                   | Manager, Steve Z.                                           | Enter Comment<br>He's not as great as he thinks.                               |                                                 |                             |            |
|                                   |                                                             |                                                                                |                                                 |                             |            |
|                                   |                                                             | Cancel Print Calculate Rollup Scores Save as Draft Submit                      |                                                 |                             |            |

•Cancel – Exit the process

- •Print Allows you to print a copy for your records
- •Calculate Rollup Score Determine overall Appraisal score
- •Save as Draft Save Appraisal and return to Home Page

•Submit – Saves Appraisals and sends email to supervisor's supervisor to complete step three

![](_page_14_Picture_0.jpeg)

#### **Supervisor sets up Meeting**

| nSnan +                                   |                             |                                |                                                     |                    |                                        |                    |                  |            |                            |        |
|-------------------------------------------|-----------------------------|--------------------------------|-----------------------------------------------------|--------------------|----------------------------------------|--------------------|------------------|------------|----------------------------|--------|
|                                           | 184                         |                                |                                                     | 00001400004000000  | 10000000000000000000000000000000000000 | 220 440 200 5 4 24 |                  | DI - Mahan |                            |        |
| nttps://imsa-ws.sikroad.com/imsA/Appraisa | i/managekevievimeeting.aspx | *_Q5=6032C8952DC1C1D           | 53C85C4CED009A0C7                                   | 0FB312200A3CE828   | /BODB 2203 /F 3468 1F 24094.           | /304103005175      | 27493 J.L & C    | or + Tanoo |                            |        |
| sonal Journal                             |                             |                                |                                                     |                    |                                        |                    |                  |            |                            |        |
| ormance Planning                          |                             |                                |                                                     |                    |                                        |                    |                  |            |                            |        |
| Goals                                     | Mane meeting                | nor Englishere, Ste            | eve Z.                                              |                    |                                        |                    |                  |            |                            |        |
| nch My Team Member Plans                  |                             |                                |                                                     |                    |                                        |                    |                  |            |                            |        |
| aisal                                     | Meeting Date                |                                |                                                     |                    |                                        |                    |                  |            |                            |        |
| oraisal Status                            | 4/18/2013                   | Add to Calendar                |                                                     |                    |                                        |                    |                  |            |                            |        |
| orts                                      | Reviewers                   |                                |                                                     |                    |                                        |                    |                  |            |                            |        |
| al Setting                                | Pro Leader                  | Name                           | Reviewer Role                                       | Project            | Required to Attend                     | Attended           | Required to Sign | Signed     | Required to Acknowledge Co | mplete |
| oraisal                                   |                             | Manager, Steve Z.              | Direct Manager                                      | Direct Reports     | 1                                      |                    |                  |            | 1                          |        |
| Preferences                               | 3                           | inariagai, stata Li            | briett manager                                      | Direct reports     | C.                                     |                    |                  |            | 8                          |        |
| ange Password                             |                             | Employee, Steve Z.             | Self                                                |                    | Ś                                      |                    |                  |            | Ś                          |        |
|                                           | Appraisals                  |                                |                                                     |                    |                                        |                    |                  |            |                            |        |
|                                           | Author                      |                                | Appraisal Profile Appraisal is Required for Meeting |                    |                                        |                    | Actions          |            |                            |        |
|                                           | Manager, Steve Z.           |                                | IMSA Core                                           |                    |                                        | View Appraisal     |                  |            |                            |        |
|                                           | Employee, Steve 2           |                                | IMSA Core                                           |                    |                                        |                    |                  |            | View Appraisal             |        |
|                                           | Journal                     |                                |                                                     |                    |                                        |                    |                  |            |                            |        |
|                                           | Author                      | Timestamp                      |                                                     | Entry              |                                        |                    |                  |            |                            |        |
|                                           | Empty                       |                                |                                                     |                    |                                        |                    |                  |            |                            |        |
|                                           | Acknowledge Co              | omplete<br>ager, acknowledge t | that the review me                                  | eting for Strive 2 | . Employee was held                    | i on the mee       | ng date.         |            |                            |        |
|                                           |                             |                                |                                                     |                    | Save Cancel                            | ]                  |                  |            |                            |        |
|                                           |                             |                                |                                                     |                    |                                        |                    |                  |            |                            | SilkRo |

## Verify the meeting date, click Confirm, and schedule in IMSA Webcalendar

![](_page_15_Picture_0.jpeg)

#### **Supervisor Meeting Confirmation Page**

| WingSpan - Mozilla Firefox                                   |                                                                                                    | _ 🗗 🗙                                    |
|--------------------------------------------------------------|----------------------------------------------------------------------------------------------------|------------------------------------------|
| WingSpan                                                     |                                                                                                    |                                          |
| + https://imsa-ws.sikroad.com/IMSA/Appraise                  | ul<br>//ManageReviewMeeting.aspx?_QS=6032C8952DC1C1D53C85C4CED009A0C70DFB312200A3CE828780D822037F34881F2409473D41D3D0517557493 🏠 🛡 😋 🗌 💇 🕆 Yah | ∞ <i>P</i> ↓ ↑                           |
|                                                              |                                                                                                    | Steve Z. Manager signed on / sign off    |
| Illinois Mathematics and Science Academy                     |                                                                                                    |                                          |
| Home<br>User Guide                                           | Appraisal Details 🔊 Show/Hide Appraisal Details                                                                                                |                                          |
| Journal<br>My Journals                                       |                                                                                                    |                                          |
| Performance Planning<br>My Goals                             | Manage Meeting for Employee, Steve Z.                                                                                                    | 2                                        |
| Launch My Team Member Plans<br>Appraisal<br>Appraisal Status |                                                                                                    |                                          |
| Reports<br>Goal Setting<br>Appraisal                         | Confirm Review Meeting Complete                                                                                                    |                                          |
| User Preferences<br>Change Password                          | Ves No Exit                                                                                                    |                                          |
|                                                              |                                                                                                    |                                          |
| © • • • • •                                                  |                                                                                                    |                                          |
|                                                              |                                                                                                    |                                          |
| Start G Microsoft PowerPoi C Doci                            | umenti - Micros 🕲 WineSnan - Mozilla 😻 🖬                                                                                                    | 이 아이 아이 아이 아이 아이 아이 아이 아이 아이 아이 아이 아이 아이 |

![](_page_16_Picture_0.jpeg)

#### Things to remember...

- Annual Appraisals are an employment expectation and must be completed in a timely manner
- Use specific examples and situations to support the Appraisal
- "Meets Expectations" is not a bad rating. It's where most people should be rated in most behaviors/competencies
- You don't have to complete the Appraisal in 1 day
- You do have a **deadline**

![](_page_17_Picture_0.jpeg)

# Thank You!!!

**Talent Management Solutions** 

recruiting | onboarding & life events | performance | learning | intranets | core hr

www.silkroad.com

©2010 SilkRoad technology, inc. All Rights Reserved